DISH Order - Kako urediti informacije o lokaciji restorana

## Skiknite na RESTORAN .

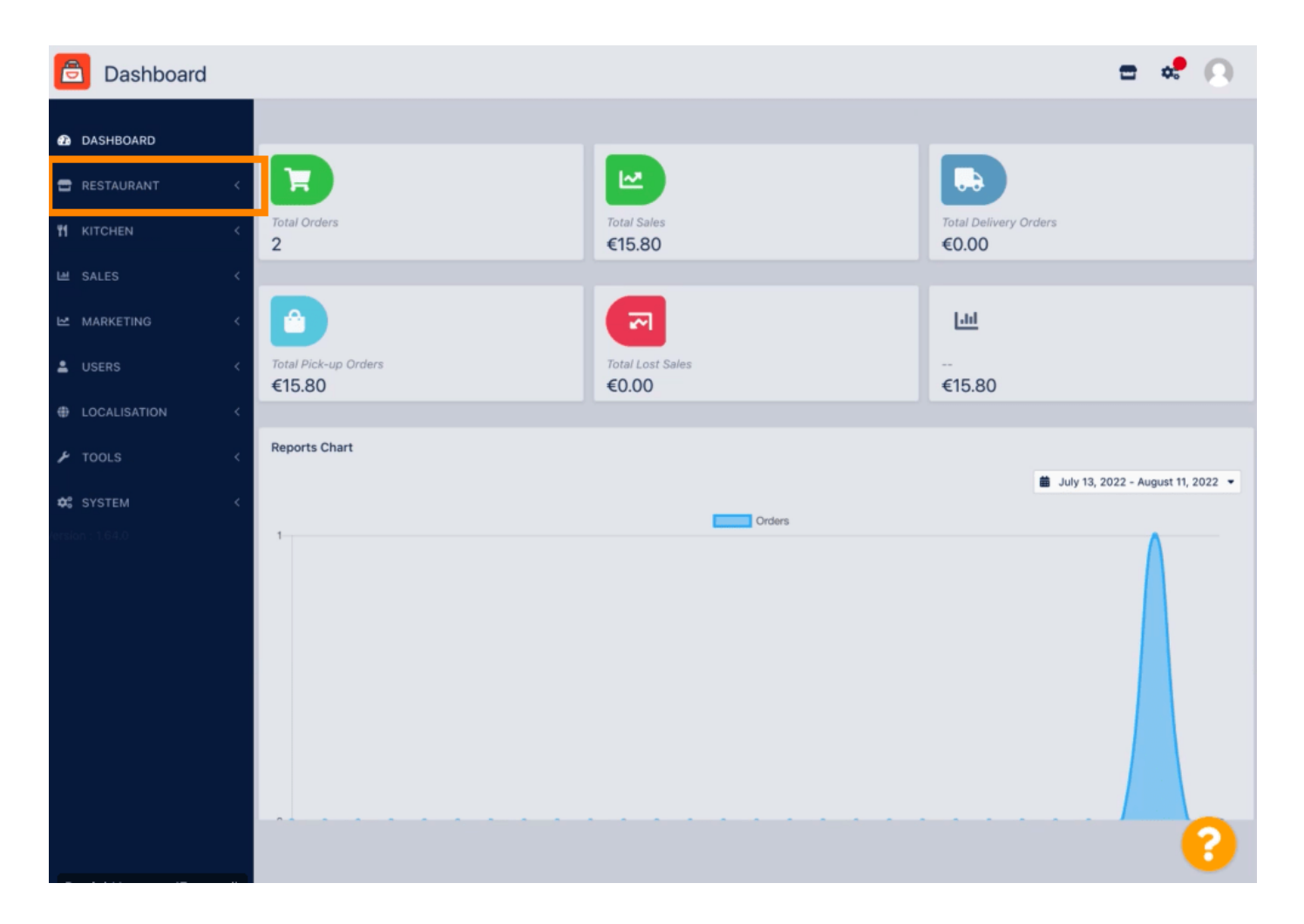

DISH Order - Kako urediti informacije o lokaciji restorana

Kliknite na Lokacije .

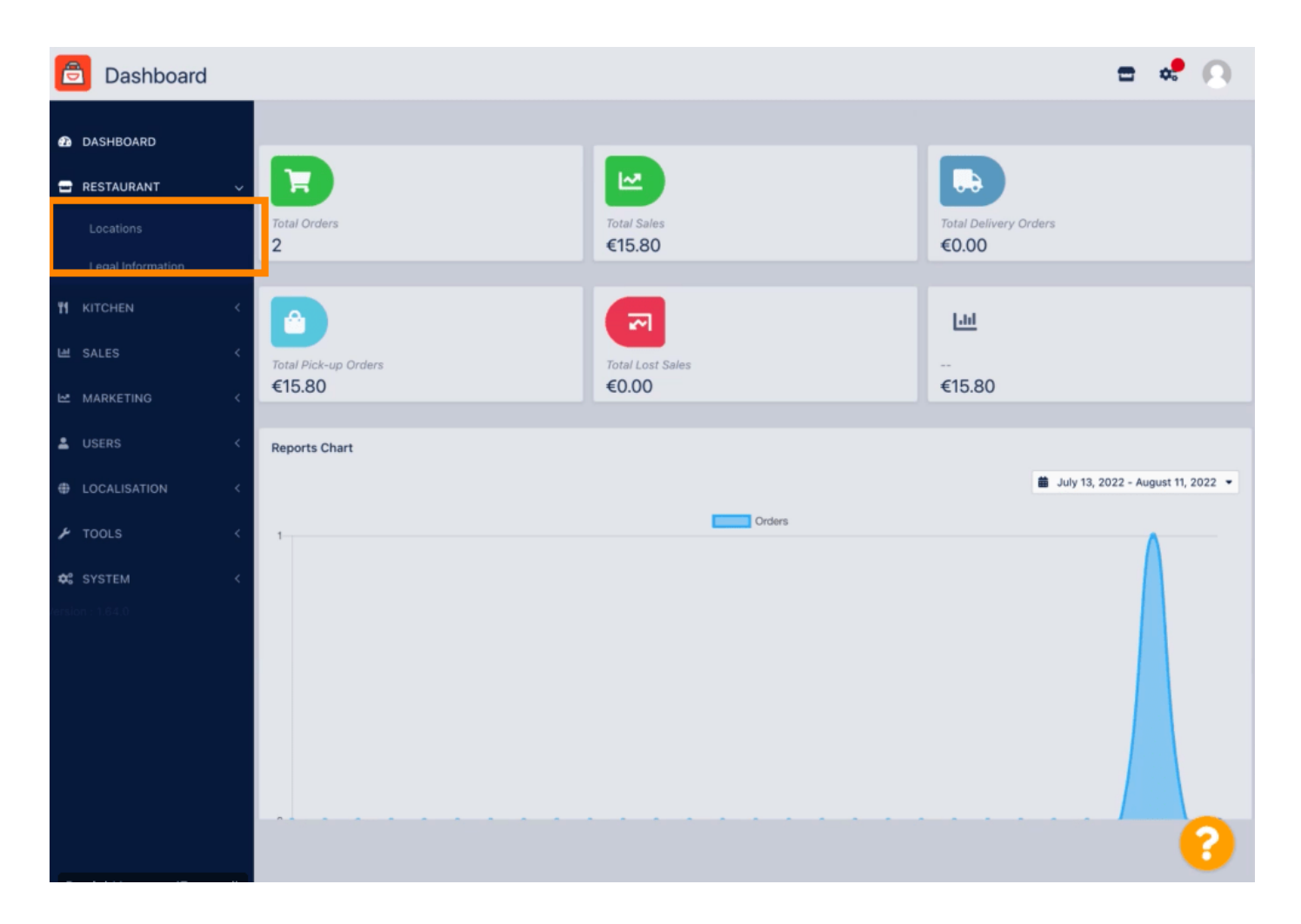

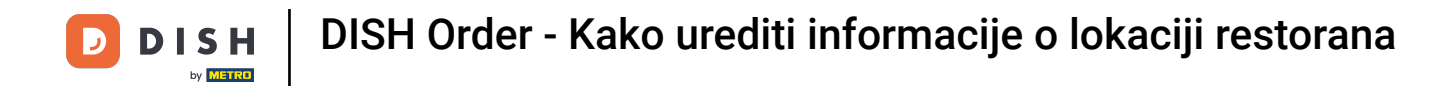

Za uređivanje svoje lokacije kliknite na ikonu olovke.

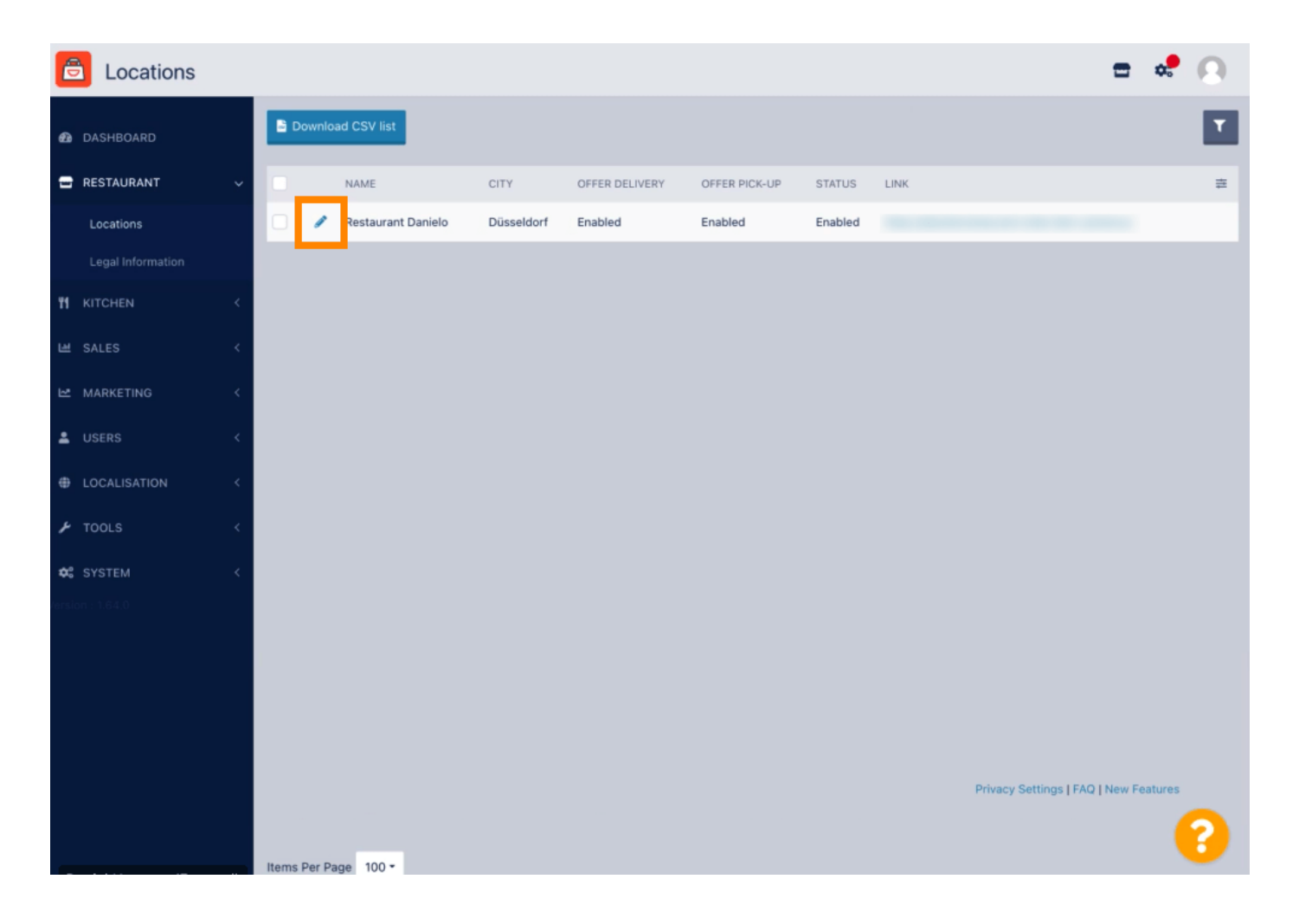

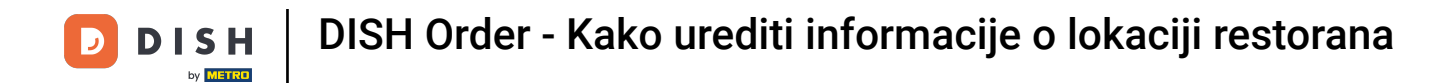

Pod karticom Lokacija možete umetnuti ili urediti opće informacije o restoranu prikazane u izlogu. Također možete omogućiti ili onemogućiti pristupačnost web trgovine i status pretplate.

| Location Edit     | :                                                                                                    |                                                                                                    |                |               |          |          | = •                              |   |  |
|-------------------|----------------------------------------------------------------------------------------------------|----------------------------------------------------------------------------------------------------|----------------|---------------|----------|----------|----------------------------------|---|--|
| 🙆 DASHBOARD       |                                                                                                    | Save 🖬 S                                                                                                    | Save & Close   |               |          |          |                                  |   |  |
| 🖶 RESTAURANT      | ~                                                                                                    | Location                                                                                                    | Order Settings | Opening Hours | Payments | Delivery | orderdirect                      |   |  |
| Locations         |                                                                                                    | Name of the R                                                                                                    | estaurant      |               |          |          |                                  |   |  |
| Legal Information |                                                                                                    | Restaurant D                                                                                                    | Danielo        |               |          |          |                                  |   |  |
|                   | <                                                                                                    | Email                                                                                                    |                |               |          |          | Telephone                        |   |  |
| 냄 SALES           | <                                                                                                    | j.doe@test.d                                                                                                    | le             |               |          |          | +4912345678900                   |   |  |
| 🗠 MARKETING       | Establishment ID                                                                                                    |                                                                                                    |                |               |          |          | Logo                             |   |  |
|                   |                                                                                                    | 998877665                                                                                                    | 544332211      |               |          |          | Coloris a long for this location |   |  |
| Sera              |                                                                                                    |                                                                                                    |                |               |          |          | Select a logo for this location. |   |  |
| LOCALISATION      | <                                                                                                    | Header imag                                                                                                    | le             |               |          |          | Webshop Status                   |   |  |
| 🗲 TOOLS           | < .                                                                                                    | Select an image for your location that is displayed in the header of your DISH Order page If your webshop is open, customers can see it and are able to place online orders |                |               |          |          |                                  |   |  |
| 🕫 SYSTEM          | <                                                                                                    | Subscription                                                                                                    | Status         |               |          |          | Address 1                        |   |  |
| ersion : 1.64.0   | Active Active Ac |                                                                                                    |                |               |          |          | Metrostr. 1                      |   |  |
|                   | Reflects DISH Order subscription status                                                                                                    |                                                                                                    |                |               |          |          |                                  |   |  |
|                   |                                                                                                    | Address 2                                                                                                    |                |               |          |          | City                             |   |  |
|                   |                                                                                                    |                                                                                                    |                |               |          |          | Düsseldorf                       |   |  |
|                   | State                                                                                                    |                                                                                                    |                |               |          | Postcode |                                  |   |  |
|                   |                                                                                                    |                                                                                                    |                |               |          |          | 40235                            |   |  |
|                   |                                                                                                    |                                                                                                    |                |               |          |          |                                  | 0 |  |
|                   |                                                                                                    |                                                                                                    |                |               |          |          |                                  | 6 |  |

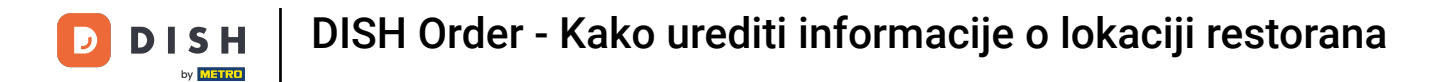

## Pomaknite se prema dolje da vidite dodatne informacije.

| <b>Location</b> Edit  | Г   |                                                                                           | = 💐 🔘                                                                                        |  |  |
|-----------------------|-----|-------------------------------------------------------------------------------------------|----------------------------------------------------------------------------------------------|--|--|
|                       |     | Ndiffe UL the Restdui diff                                                                |                                                                                              |  |  |
| 🔁 DASHBOARD           |     | Restaurant Danielo                                                                        |                                                                                              |  |  |
| 🖃 RESTAURANT          | ~   | Email                                                                                     | Telephone                                                                                    |  |  |
| Locations             |     | j.doe@test.de                                                                             | +4912345678900                                                                               |  |  |
| Legal Information     |     | Establishment ID                                                                          | Logo                                                                                         |  |  |
|                       |     | 998877665544332211                                                                        | e                                                                                            |  |  |
|                       | <   |                                                                                           | Select a logo for this location.                                                             |  |  |
| 년 SALES               | <   | Header image                                                                              | Webshop Status                                                                               |  |  |
|                       | <   | Select an image for your location that is displayed in the header of your DISH Order page | Enabled<br>If your webshop is open, customers can see it and are able to place online orders |  |  |
| LUSERS                | <   | Subscription Status                                                                       | Address 1                                                                                    |  |  |
|                       |     | Active                                                                                    | Metrostr. 1                                                                                  |  |  |
| UCALISATION           | Š., | Reflects DISH Order subscription status                                                   |                                                                                              |  |  |
| 🗲 TOOLS               | <   | Address 2                                                                                 | City                                                                                         |  |  |
| ₫ <sup>0</sup> SYSTEM |     |                                                                                           | Düsseldorf                                                                                   |  |  |
| /ersion : 1.64.0      |     | State                                                                                     | Postcode                                                                                     |  |  |
|                       |     |                                                                                           | 40235                                                                                        |  |  |
|                       |     | Country                                                                                   |                                                                                              |  |  |
|                       |     | Germany 🔻                                                                                 |                                                                                              |  |  |
|                       |     |                                                                                           |                                                                                              |  |  |
|                       |     |                                                                                           | Privacy Settings   FAQ   New Features                                                        |  |  |
|                       |     |                                                                                           | 8                                                                                            |  |  |

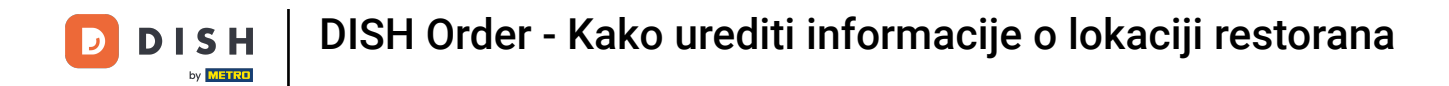

## Pomaknite se prema gore i kliknite Spremi i zatvori .

| Location Edit     |          |                                                                                                    |                        |               |          |          | = 📌 🙆                            |  |  |  |
|-------------------|----------|----------------------------------------------------------------------------------------------------|------------------------|---------------|----------|----------|----------------------------------|--|--|--|
| 2 DASHBOARD       |          | B Save B S                                                                                                    | Save & Close           |               |          |          |                                  |  |  |  |
| 🖃 RESTAURANT      | ~        | Location                                                                                                    | Order Settings         | Opening Hours | Payments | Delivery | orderdirect                      |  |  |  |
| Locations         |          | Name of the Restaurant                                                                                                    |                        |               |          |          |                                  |  |  |  |
| Legal Information |          | Restaurant D                                                                                                    | )anielo                |               |          |          |                                  |  |  |  |
|                   | <        | Email                                                                                                    |                        |               |          |          | Telephone                        |  |  |  |
| 년 SALES           | <        | j.doe@test.d                                                                                                    | le                     |               |          |          | +4912345678900                   |  |  |  |
| 🗠 MARKETING       | <        | Establishment                                                                                                    | ID                     |               |          |          | Logo                             |  |  |  |
|                   |          | 998877665                                                                                                    | 544332211              |               |          |          | 2                                |  |  |  |
| USERS             | <u> </u> |                                                                                                    |                        |               |          |          | Select a logo for this location. |  |  |  |
| LOCALISATION      | <        | Header image Webshop Status                                                                                                    |                        |               |          |          |                                  |  |  |  |
| 🗲 TOOLS           | <        | Select an image for your location that is displayed in the header of your DISH Order page If your webshop is open, customers can see it and are able to place online orders |                        |               |          |          |                                  |  |  |  |
| 🗘 SYSTEM          | <        | Subscription                                                                                                    | Status                 |               |          |          | Address 1                        |  |  |  |
| (ersion : 1.64.0  |          | Active                                                                                                    |                        |               |          |          | Metrostr. 1                      |  |  |  |
|                   |          | Reflects DISH                                                                                                    | Order subscription sta | itus          |          |          |                                  |  |  |  |
|                   |          | Address 2                                                                                                    |                        |               |          |          | City                             |  |  |  |
|                   |          |                                                                                                    |                        |               |          |          | Düsseldorf                       |  |  |  |
|                   | State    |                                                                                                    |                        |               |          | Postcode |                                  |  |  |  |
|                   |          |                                                                                                    |                        |               |          |          | 40235                            |  |  |  |
|                   |          |                                                                                                    |                        |               |          |          |                                  |  |  |  |
|                   |          |                                                                                                    |                        |               |          |          | <b>**</b>                        |  |  |  |

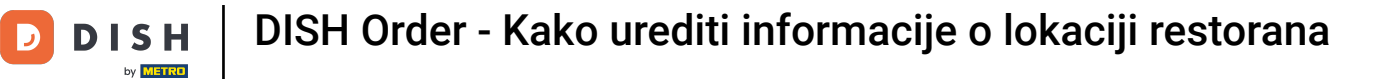

## 10 To je to, gotovi ste.

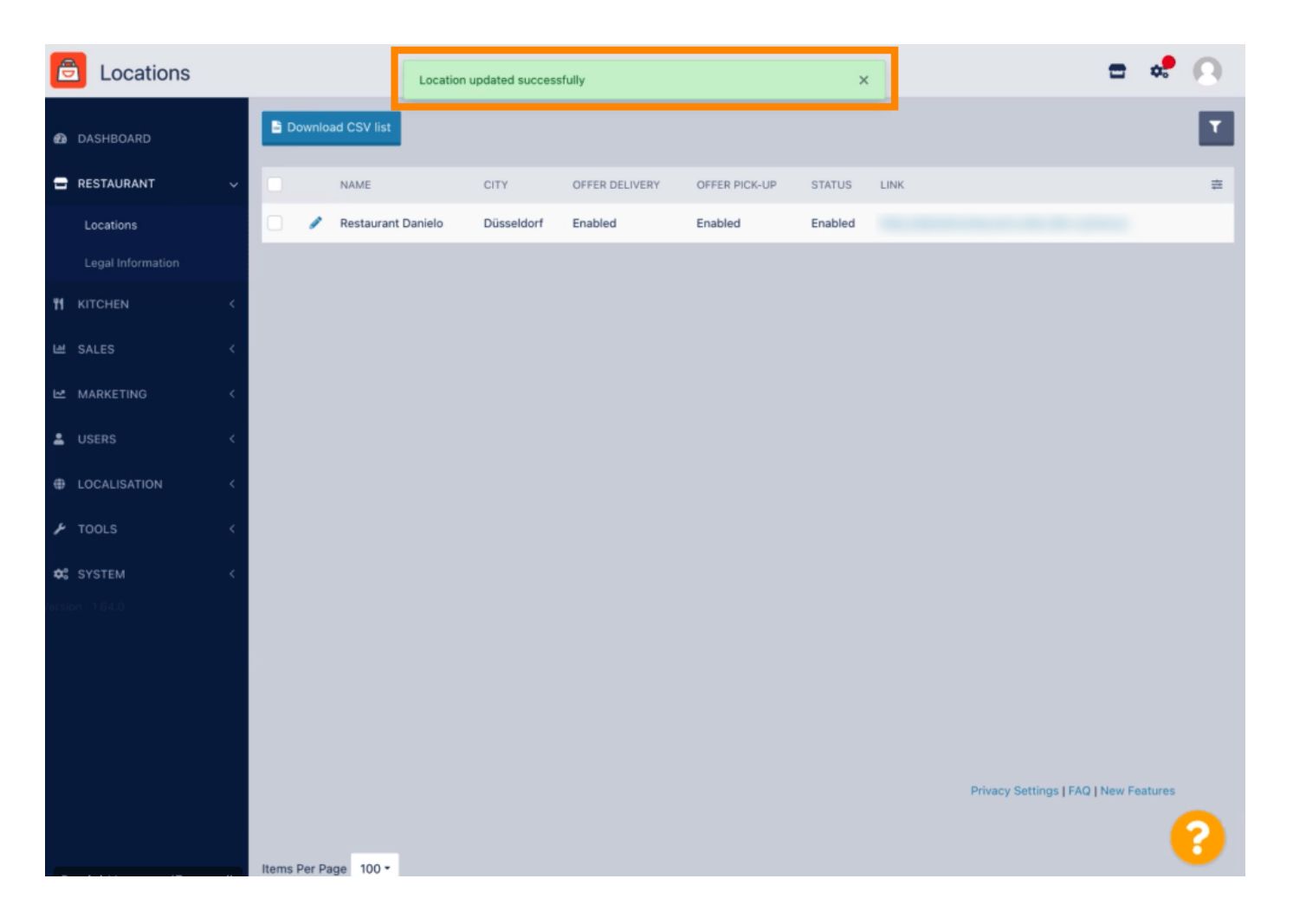

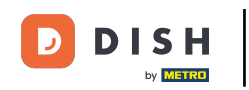

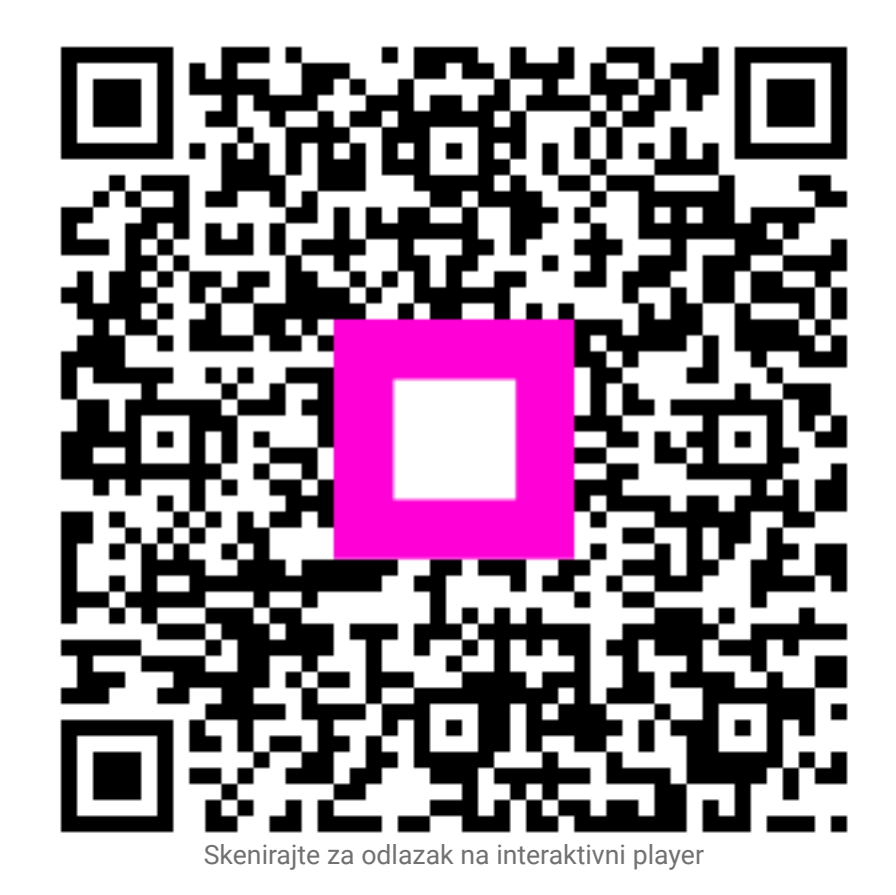